# 【事務次官 Advance(販売大臣連動)マニュアル】

Ver 2.01

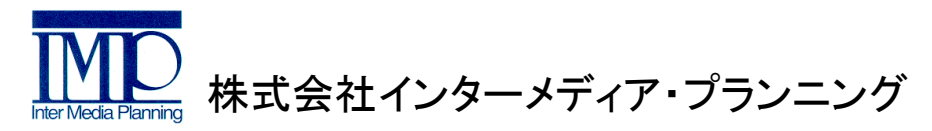

2012年5月作成

## 目次

倉庫振替

•

| ٠ | iPad起動      | ••• 2 | • | 相衔              | •••13 |
|---|-------------|-------|---|-----------------|-------|
| • | iPad更新      | ••• 3 | • | 商品格索            | 14    |
| • | 処理選択        | ••• 4 |   | 向山(天示)<br>依正,削除 | 16    |
| ٠ | 仕入          | ••• 5 | • | ママク取しれる         | 10    |
| • | 仕入履歴        | ••• 6 | • |                 | 17    |
| • | 売上          | ••• 7 | • | ナーダ探1F<br>記中    |       |
| • | 注文履歴        | ••• 8 | • | 設定              |       |
| • | 見積履歴        | ••• 9 | • |                 |       |
| • | 見積入力        | •••10 | • | 速中で接続か切れ7-5     | •••24 |
| • | 入り数の登録された商品 | •••11 | • | PCマスタ取り込み       | •••25 |
|   |             |       | • | データ受信           | •••26 |

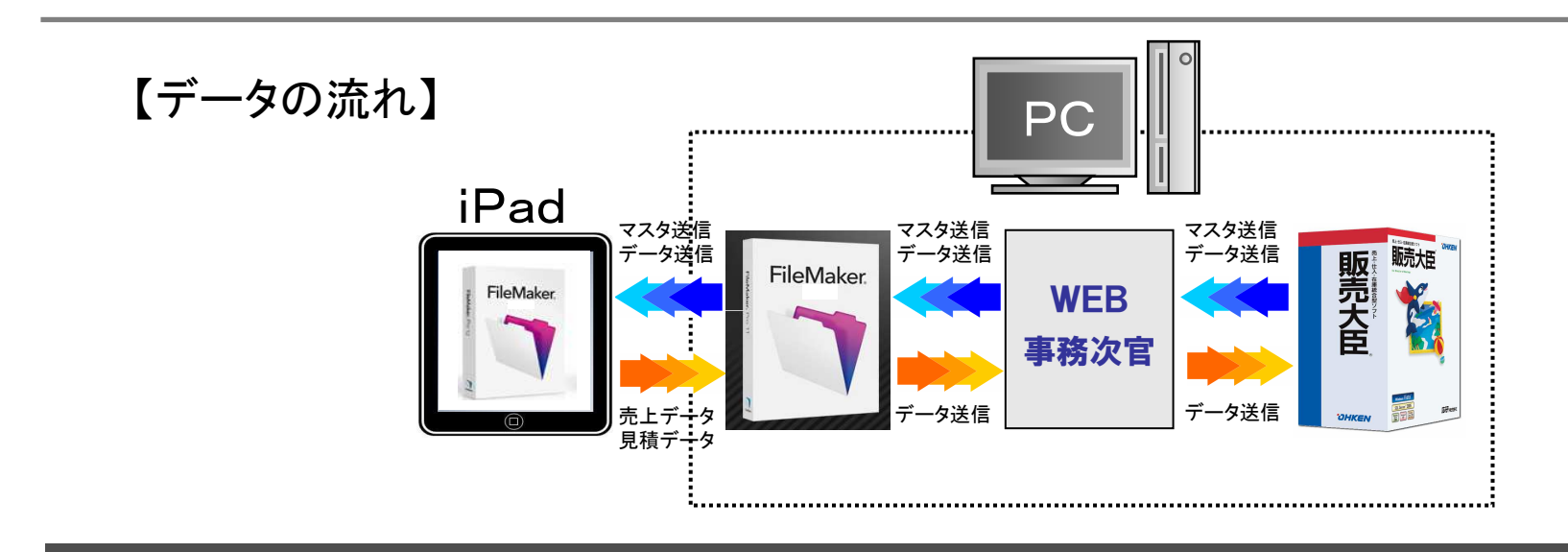

•••12

### iPad(ファイルメーカー)の起動

#### ①アイコンをタップして「ファイルメーカー」を起動します

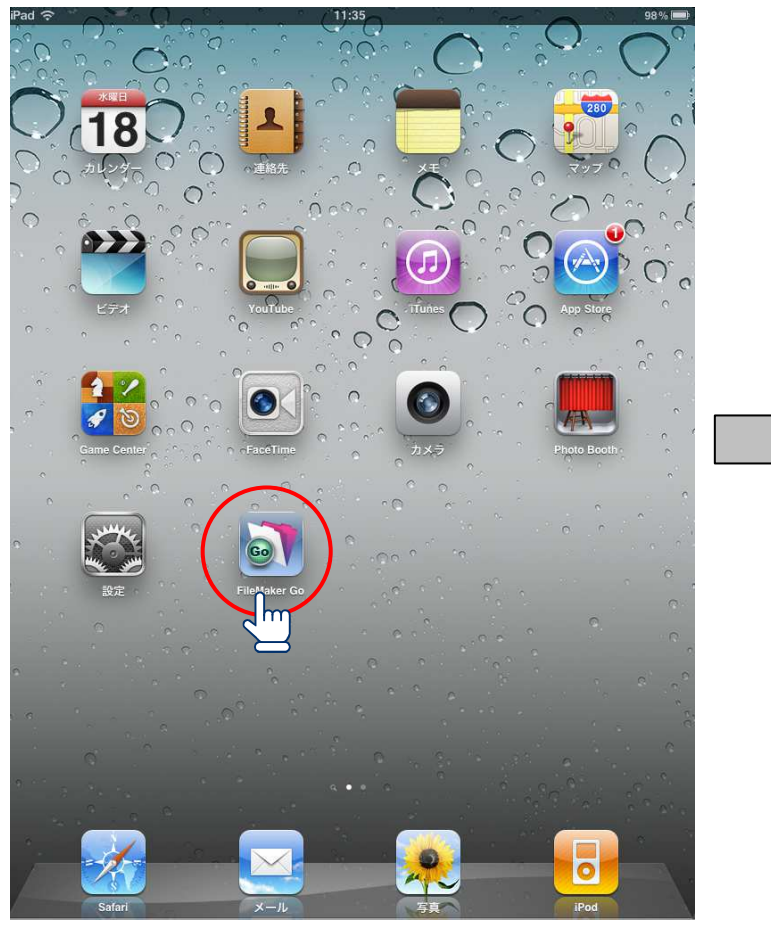

#### ②「WJJ」をタップします

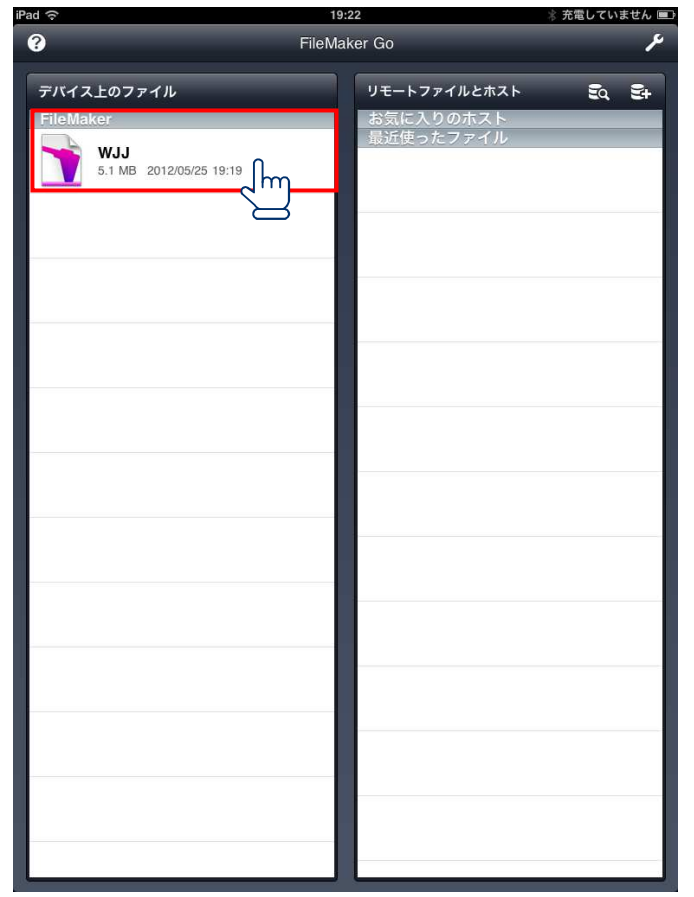

### FileMaker更新

こちらから、リモート操作でiPadのプログラムを変更した場合の処理

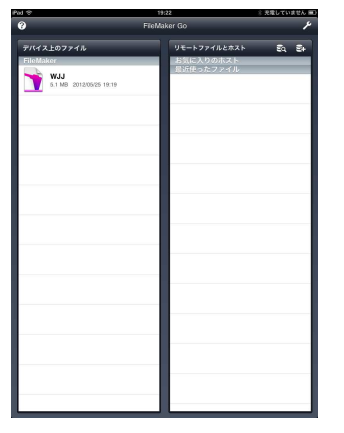

iPadからFileMakerのアイコンをタップした際、この画面ならばそのままWJJを選択し、起動してください。

もしも、プログラムが開いていたら

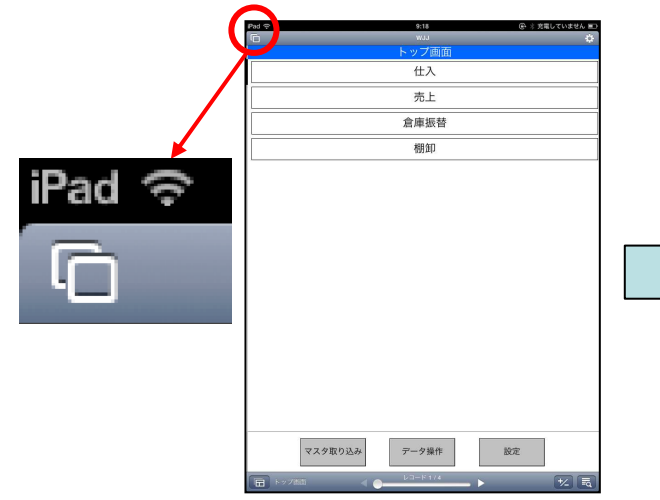

iPadの無線の表示の下の、四角が二つ重なった場所をタップしてください。

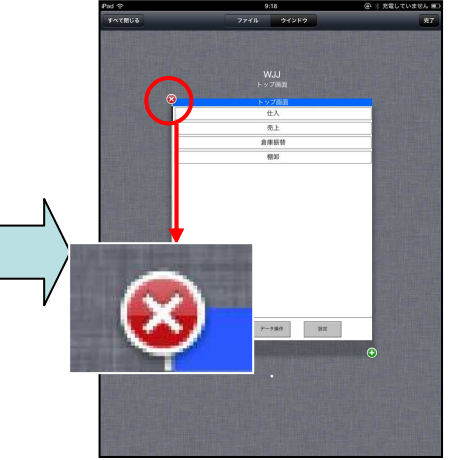

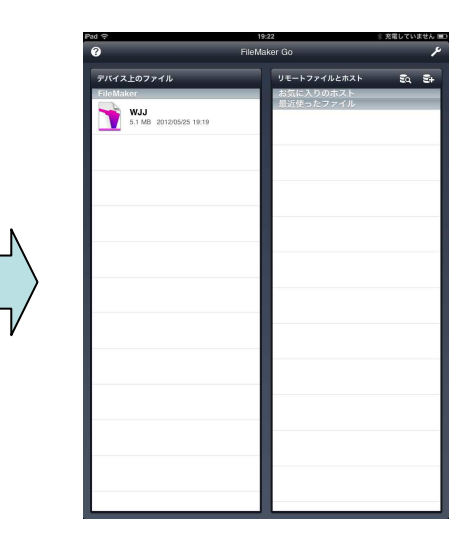

その後、左上の×ボタンを押すと、 今開いているWJJが閉じれます。 閉じるとトップ画面になりますので、 WJJを選んで起動してください。

※ WJJを開いた後は、マスタ、伝票データの再取得を行ってください。

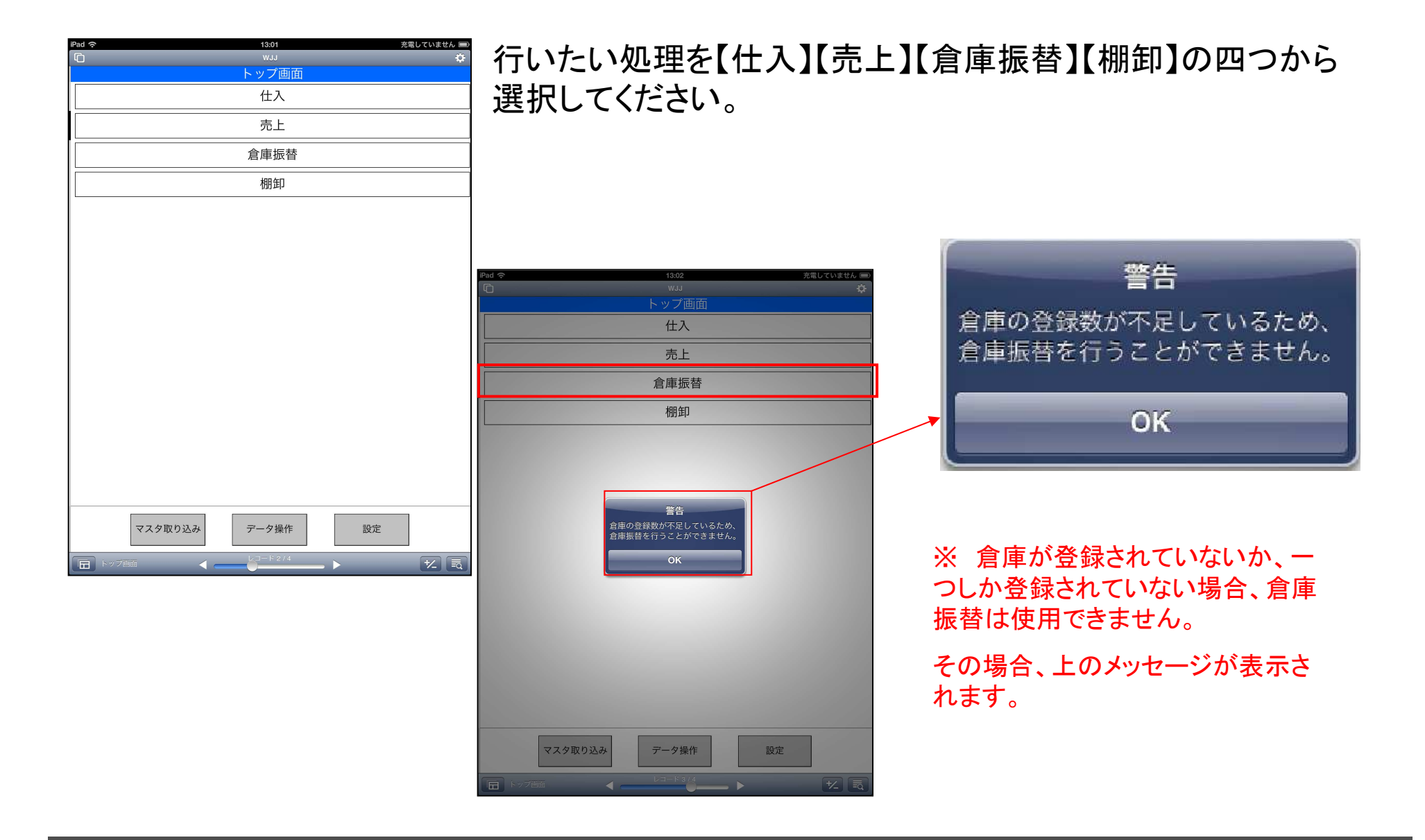

iPad仕入一基本の流れー

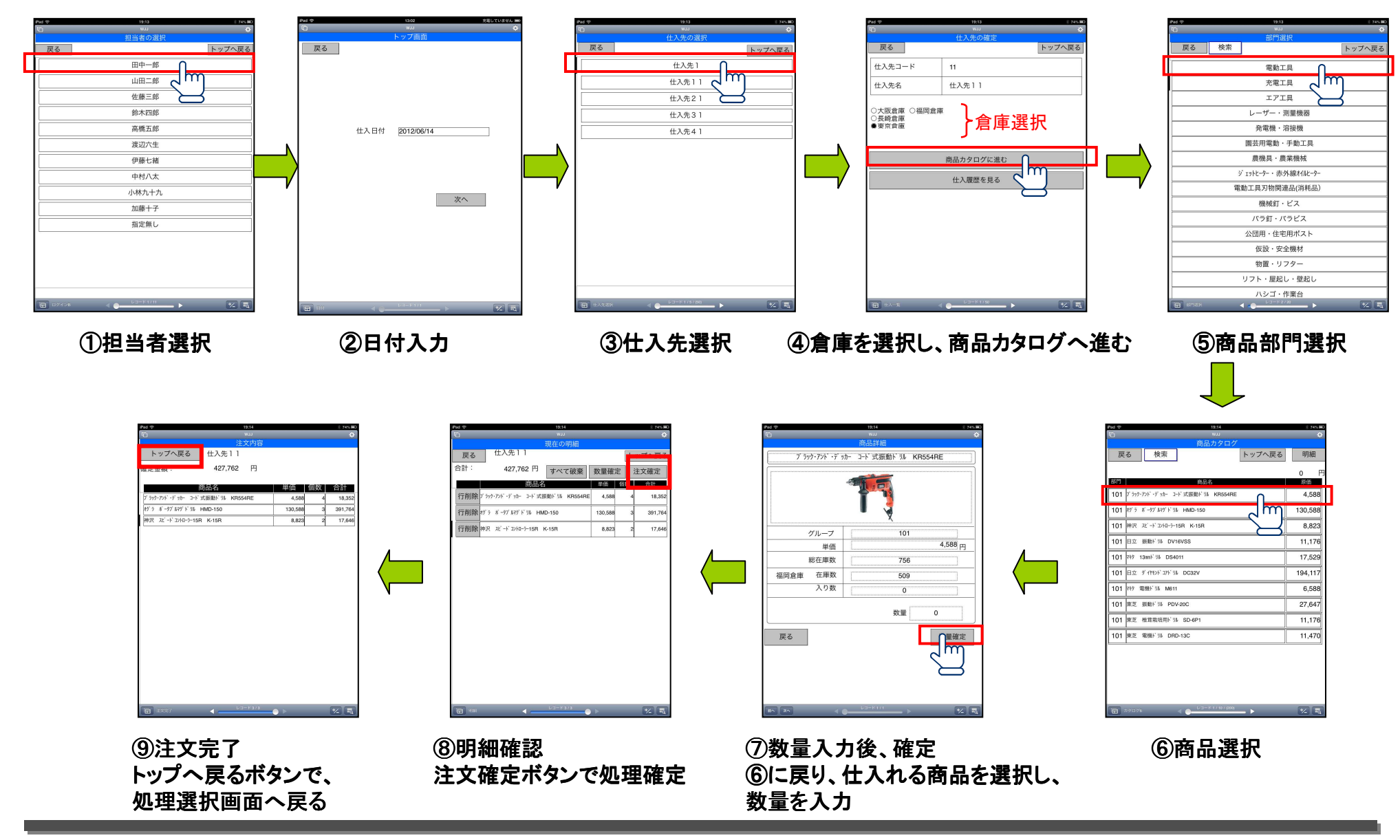

# iPad仕入履歴を見る

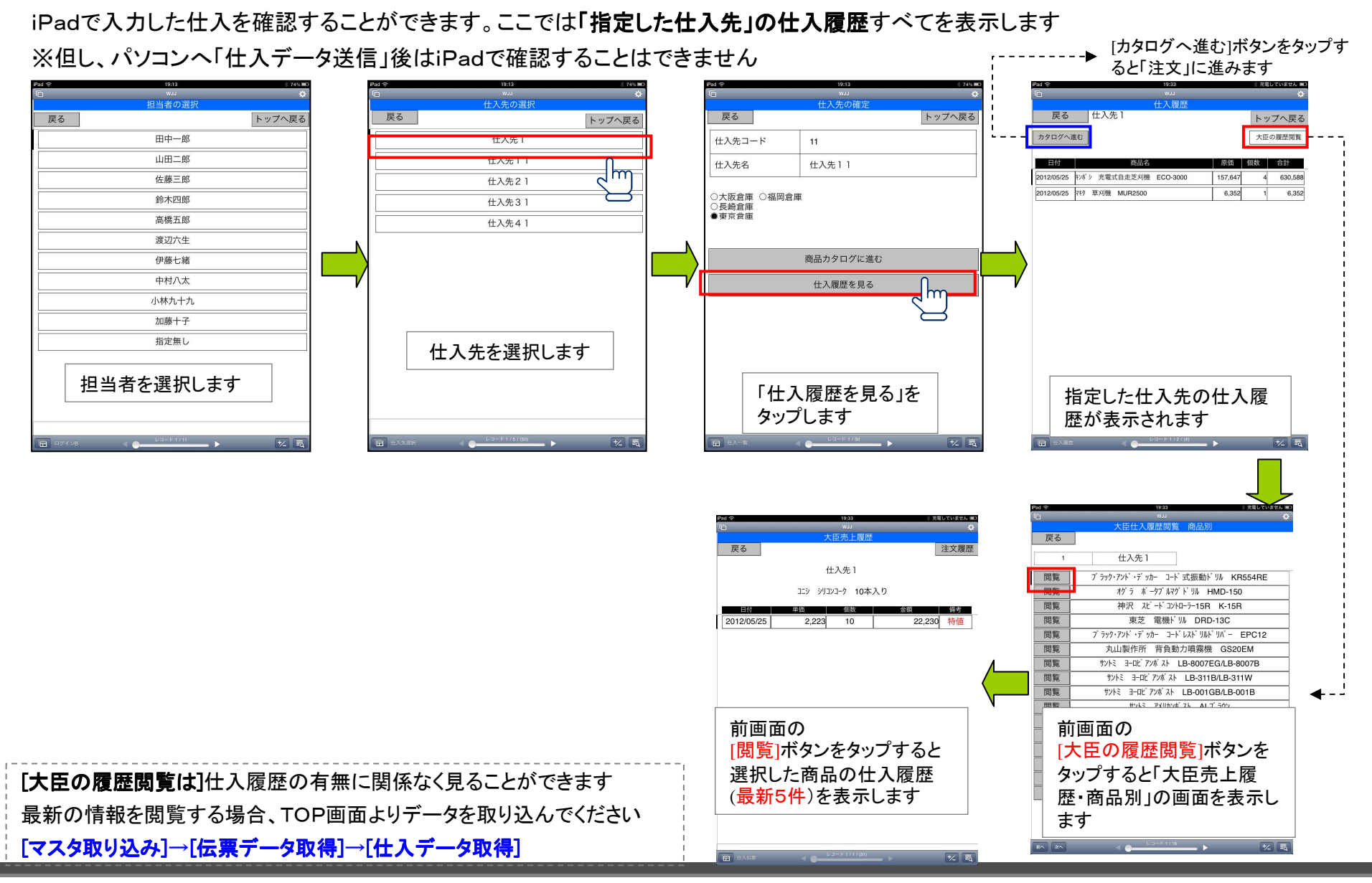

iPad売上-基本の流れ-

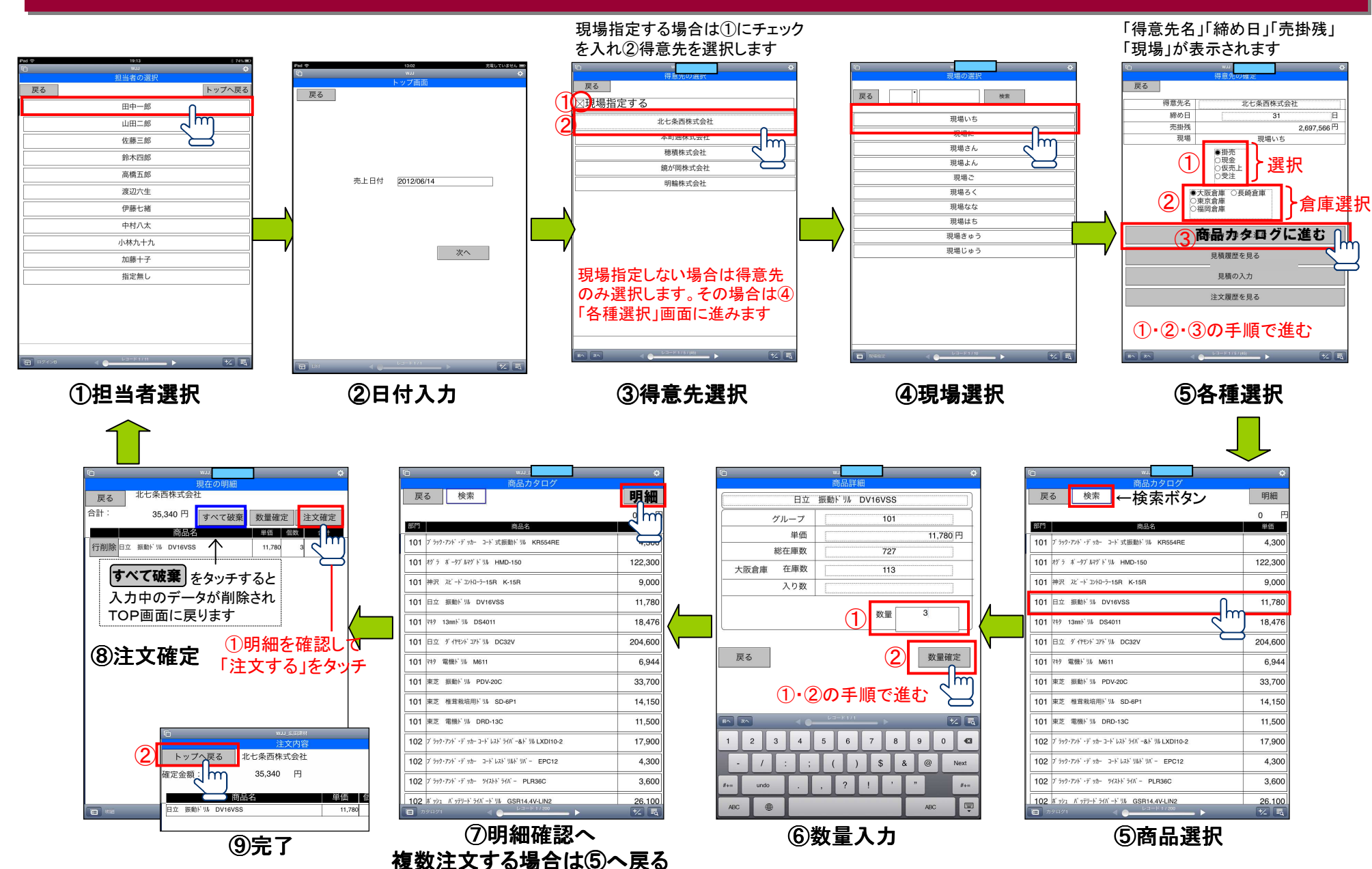

## iPad注文履歴を見る

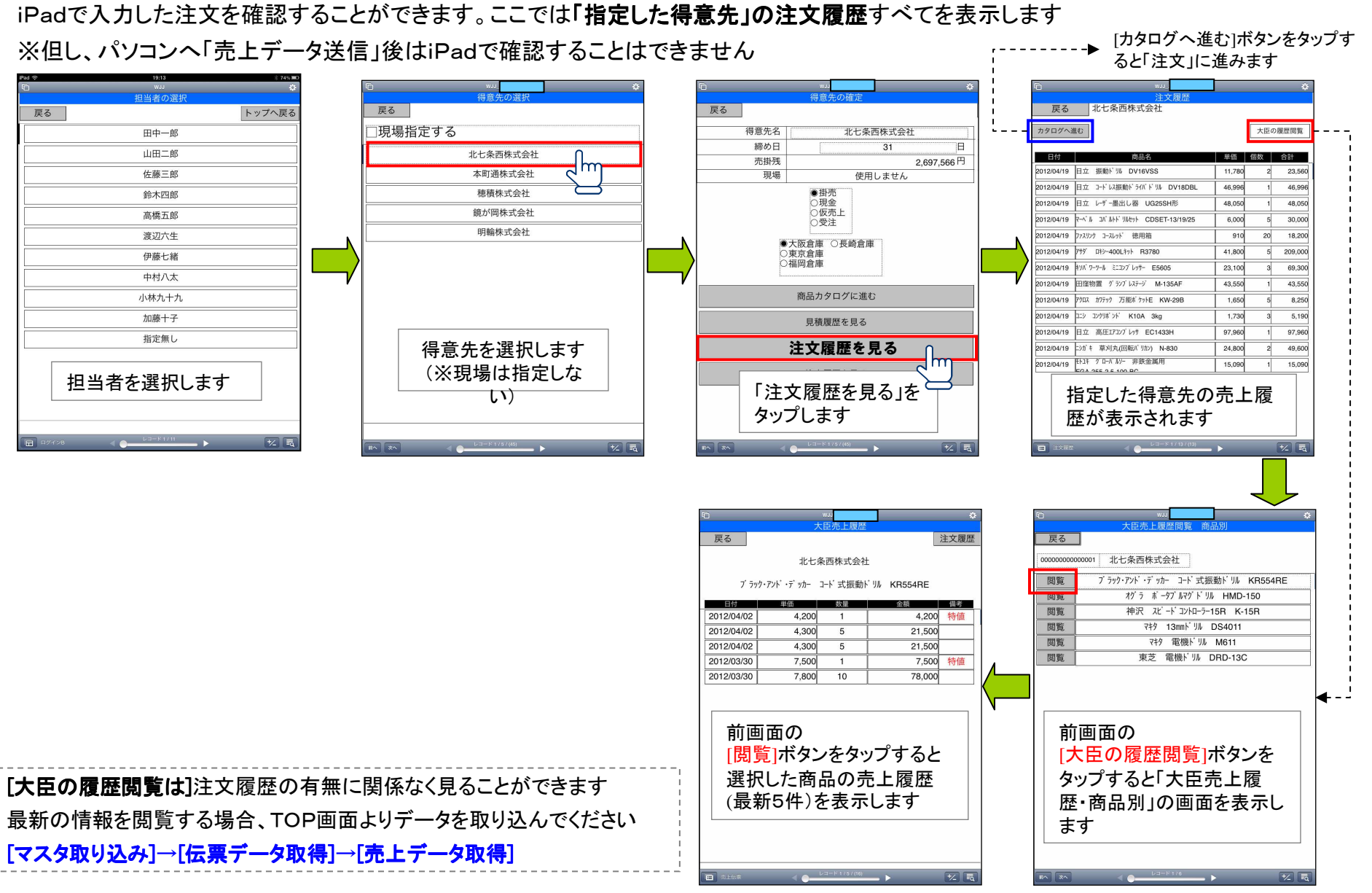

### iPad見積履歴を見る

iPadで入力した見積を確認することができます ここでは「指定した得意先」の見積履歴すべてを表示します ※但し、パソコンへ「見積データ送信」後はiPadで確認することはできません

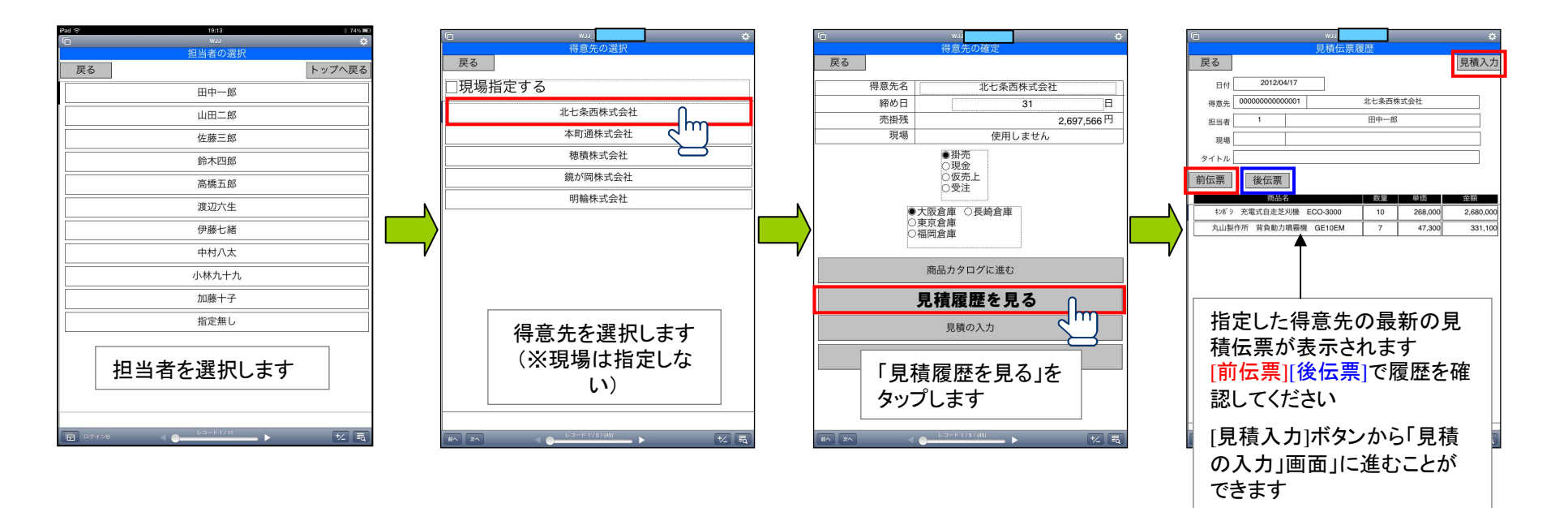

【担当者:田中一郎】【得意先:北七条西株式会社】選択後の画面からご説明いたします

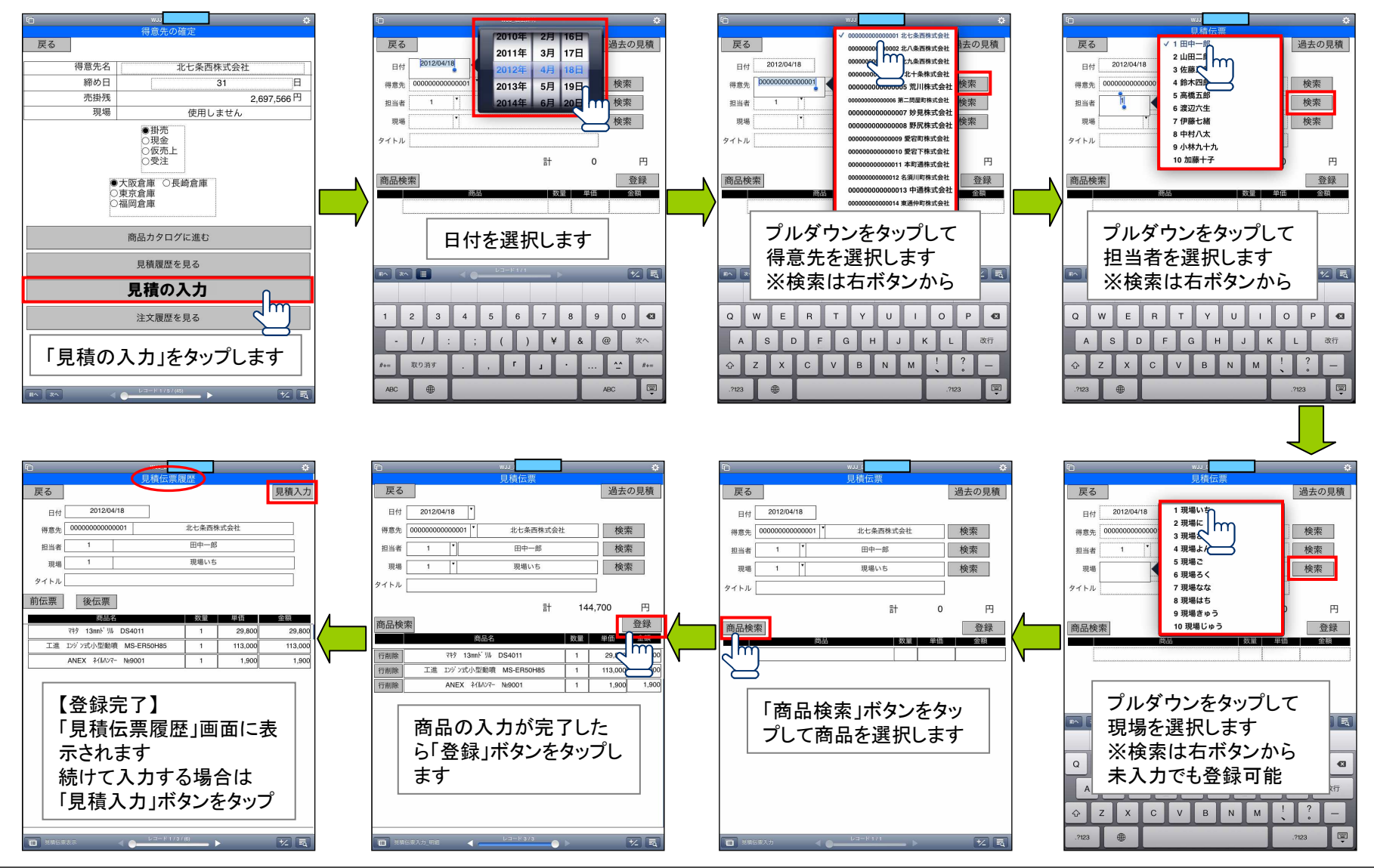

仕入・売上・見積の入力の際、その商品に入り数が登録されていた場合、箱数を入力し、数量を計算します。

| iPad 🔶 1   | 10:41                                                                                                    |
|------------|----------------------------------------------------------------------------------------------------|
|            | uni terreta de la constante de la constante d |
|            |                                                                                                    |
| 主基板^ -ス(   | YU00273-03)                                                                                                    |
|            | ]                                                                                                    |
|            |                                                                                                    |
|            |                                                                                                    |
|            |                                                                                                    |
|            |                                                                                                    |
| グループ       | 11                                                                                                    |
|            | 245.48 m                                                                                                    |
|            |                                                                                                    |
| 総在庫数       | 26                                                                                                    |
| 幾野 事務所 在庫数 | 0                                                                                                    |
| 入り数        | 0                                                                                                    |
|            |                                                                                                    |
|            | 数量 0                                                                                                    |
| L          |                                                                                                    |
| 戻る         | 数量確定                                                                                                    |
|            |                                                                                                    |
|            |                                                                                                    |
|            |                                                                                                    |
| │ 人り数未     | - 登録時 👘 👘 🗌                                                                                                    |
|            |                                                                                                    |
|            |                                                                                                    |
|            |                                                                                                    |

| iPad 🗢 1                                       | 10:41 <b>e</b>     | \$ 52% 💷 |
|------------------------------------------------|--------------------|----------|
| 商品                                             | wJJ<br>品詳細         | ÷        |
| 電源ハネル(                                         | (YM00179)          | ]        |
|                                                |                    |          |
|                                                |                    |          |
|                                                |                    |          |
|                                                |                    |          |
|                                                |                    |          |
| グループ                                           | 11                 |          |
| 単価                                             | 32.38 <sub>F</sub> |          |
| 総在庫数                                           | 4 941              |          |
|                                                |                    | _        |
| 幾野 事務所 仕庫奴                                     | 0                  |          |
| 入り数                                            | 196                |          |
|                                                | w —                |          |
| 箱数                                             | 数量 0               |          |
|                                                |                    |          |
| 戻る                                             | 数量確定               | È        |
|                                                |                    |          |
| <b>—</b> • • • • • • • • • • • • • • • • • • • |                    |          |
| 入り数                                            | 【登録時               |          |
|                                                |                    |          |
|                                                | - 1/1              |          |
|                                                |                    | -) (=q.) |

この場合、箱数に1と入力すると、数量の欄には、自動的に196が入ります。

※ この場合、手動で数量を編集することはできません。

### iPad倉庫振替-基本の流れ-

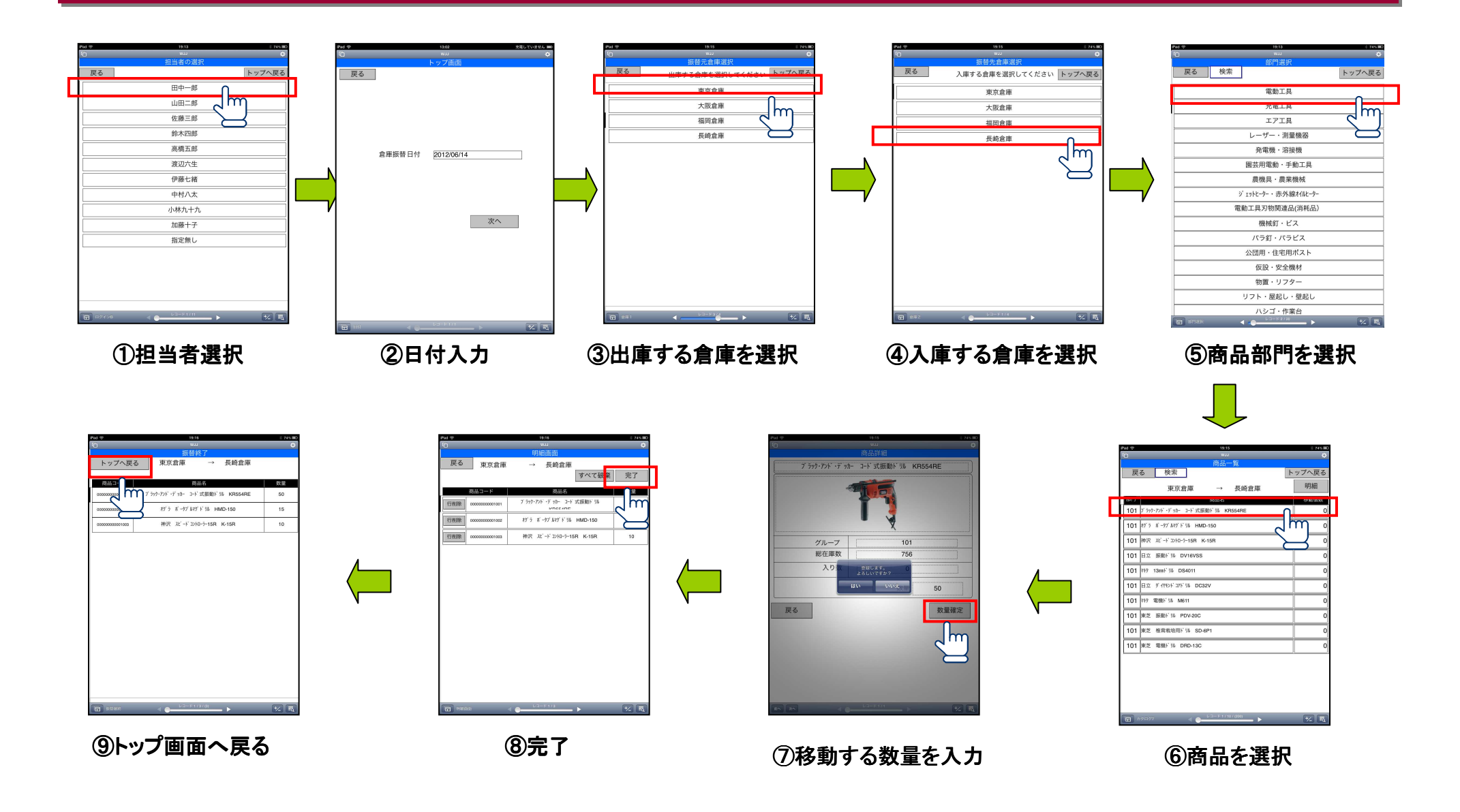

### iPad棚卸ー基本の流れー

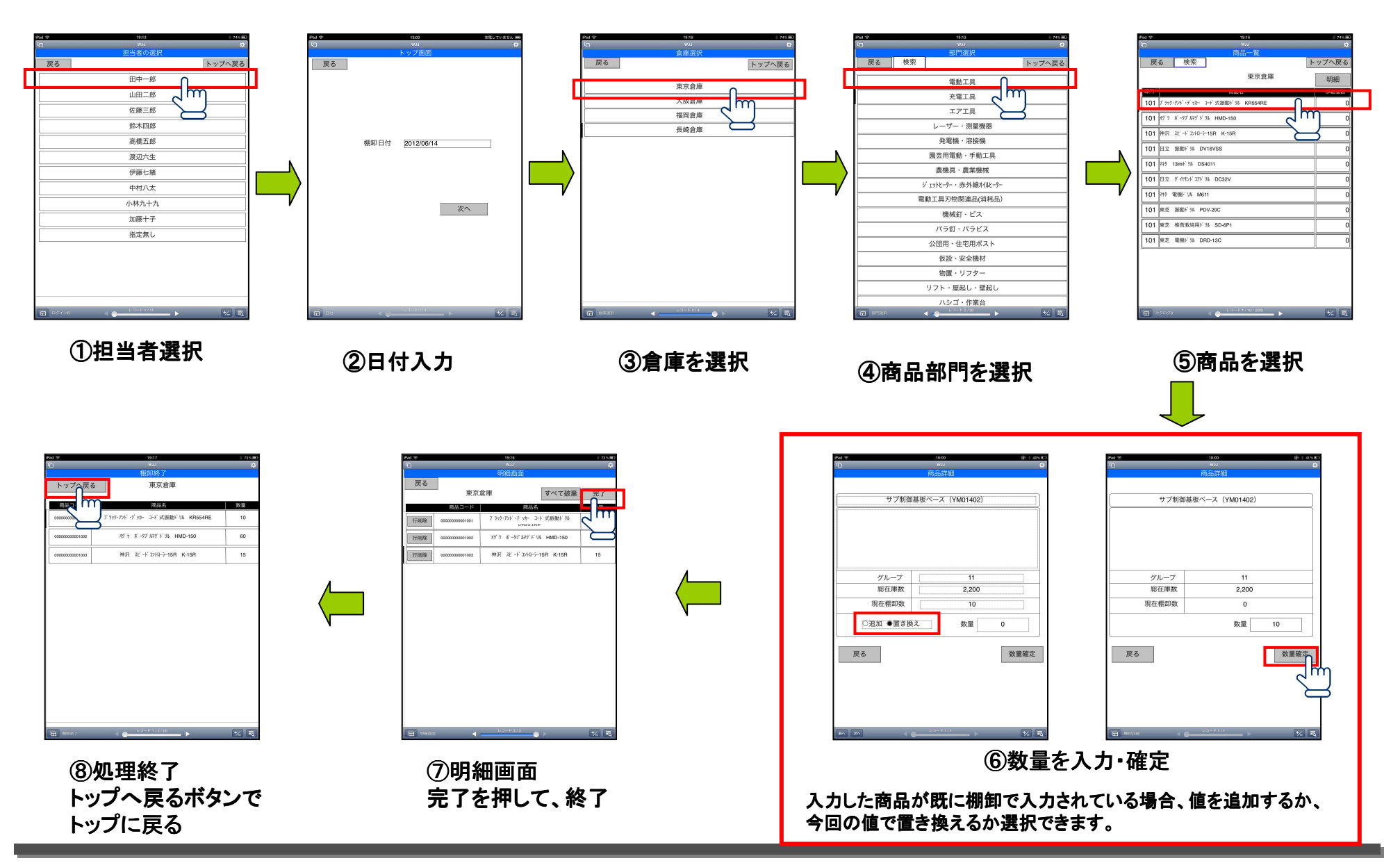

### iPad商品検索-商品グループ検索/文字列検索

#### ※両方同時に検索することもできます

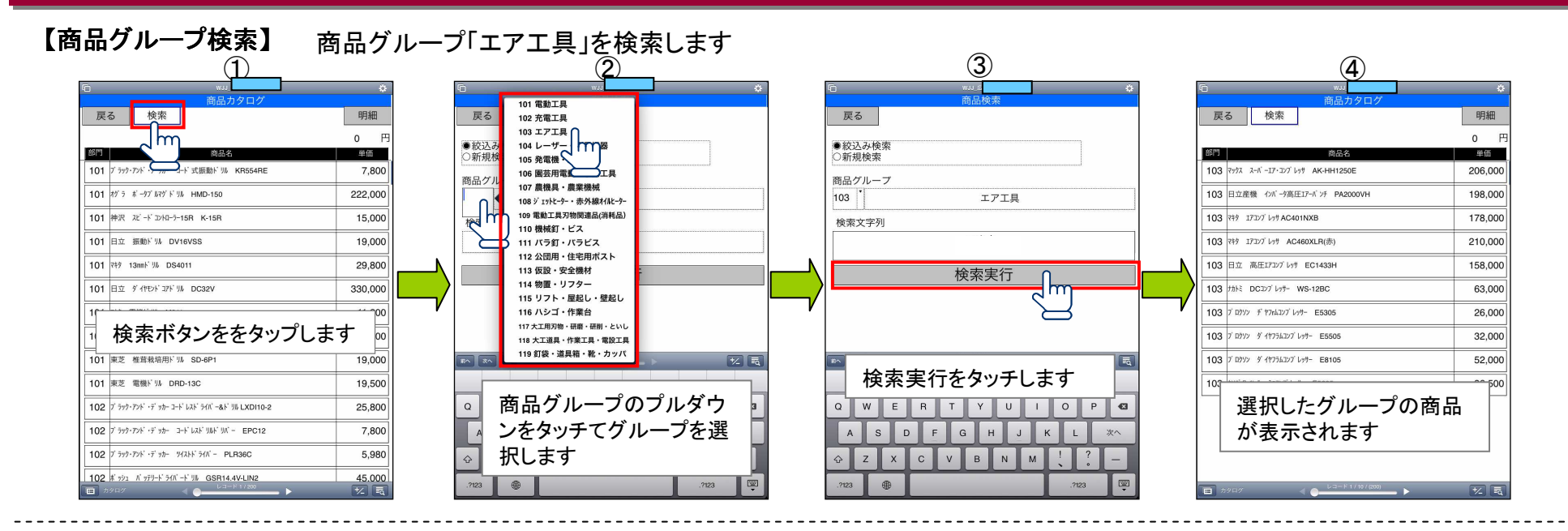

#### 【文字列検索】 \_文字列「ドリル」を検索します

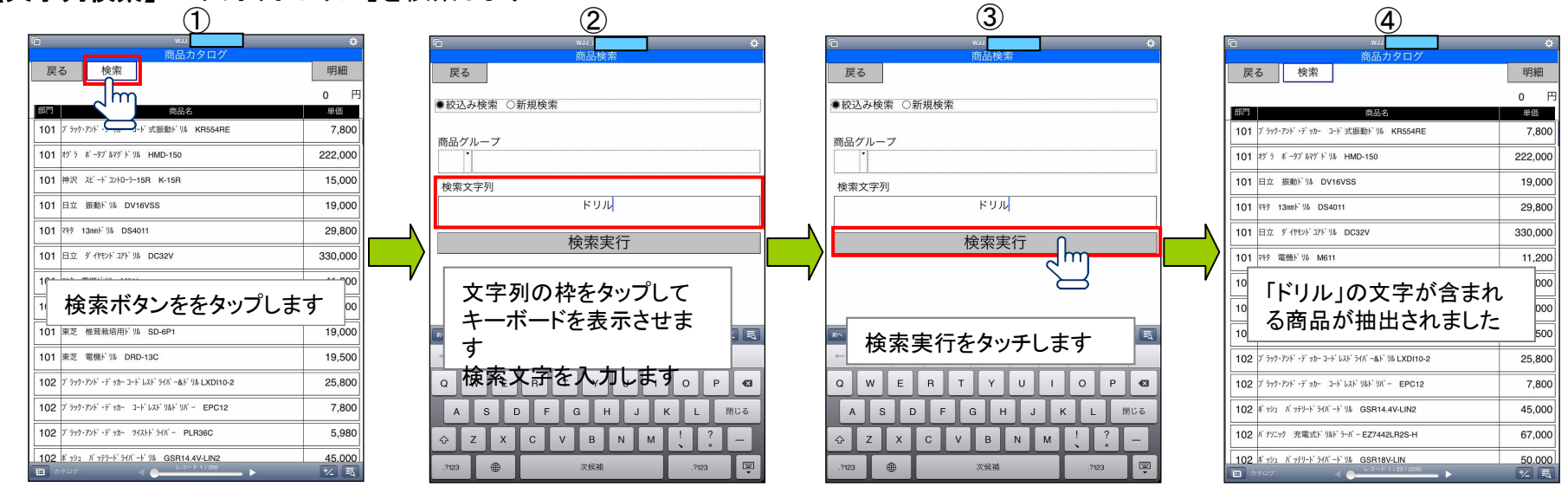

### iPad商品検索-絞込み検索/新規検索

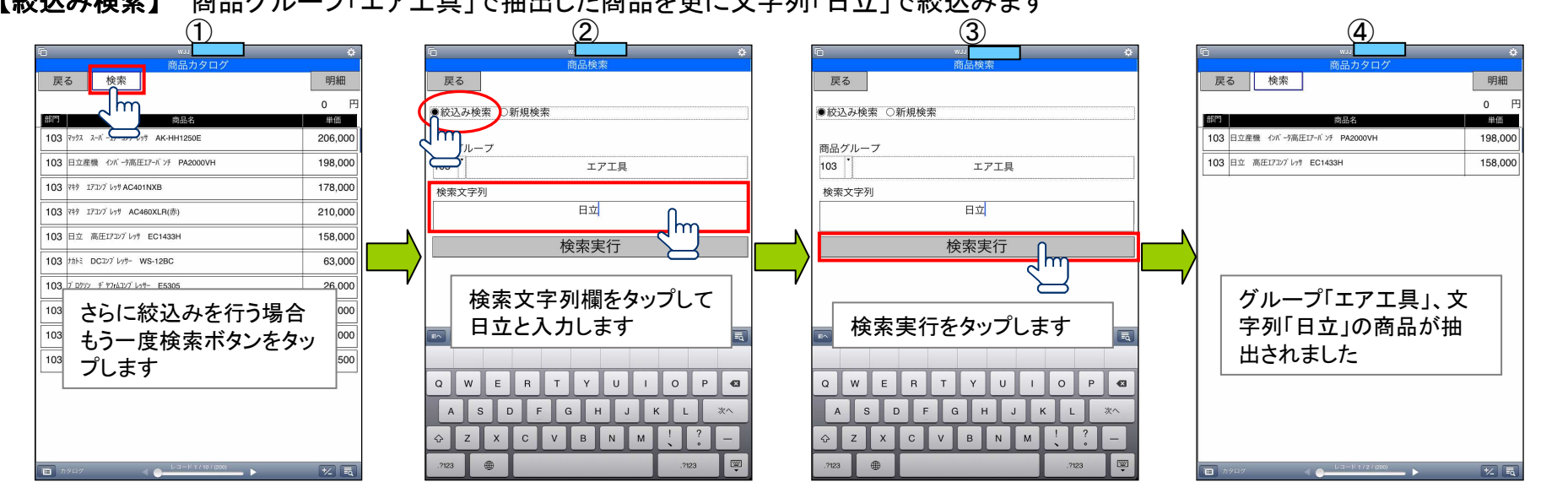

【絞込み検索】 商品グループ「エアエ具」で抽出した商品を更に文字列「日立」で絞込みます

#### 【新規検索】 検索条件をリセットする場合「新規検索」ボタンをタップしてください

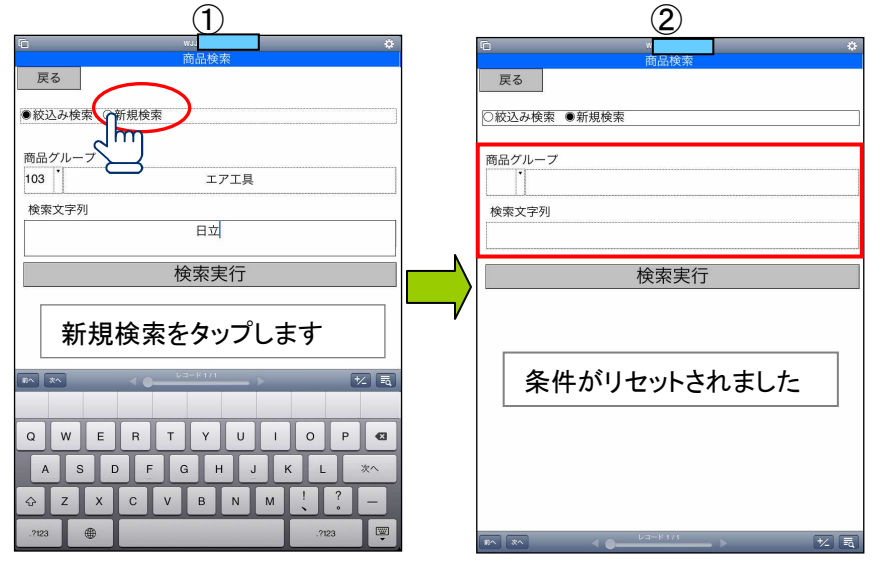

### iPad修正·削除

#### <u>注文確定前の商品に限り</u>、明細画面にて「修正」及び「削除」ができます 例:「コンクリート ロール釘 25\*32 10巻入り」数量「20」→「10」に修正いたします

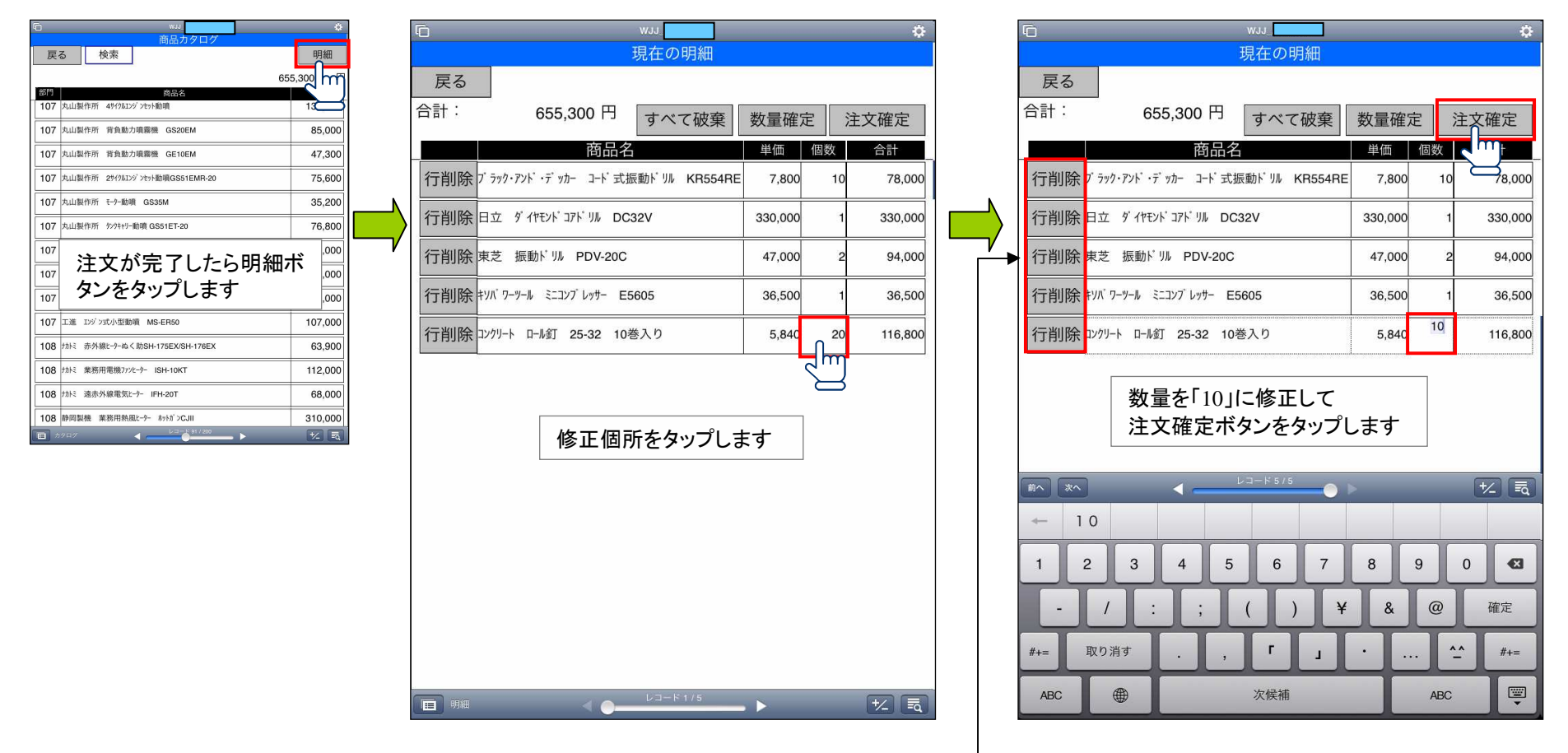

明細毎の削除は「行削除」ボタンをタップしてください

### iPadマスタ取り込み 大臣で登録した各種データの受信を行います ※PC側のソフトの未起動、電波状況が悪いと、受信できません。

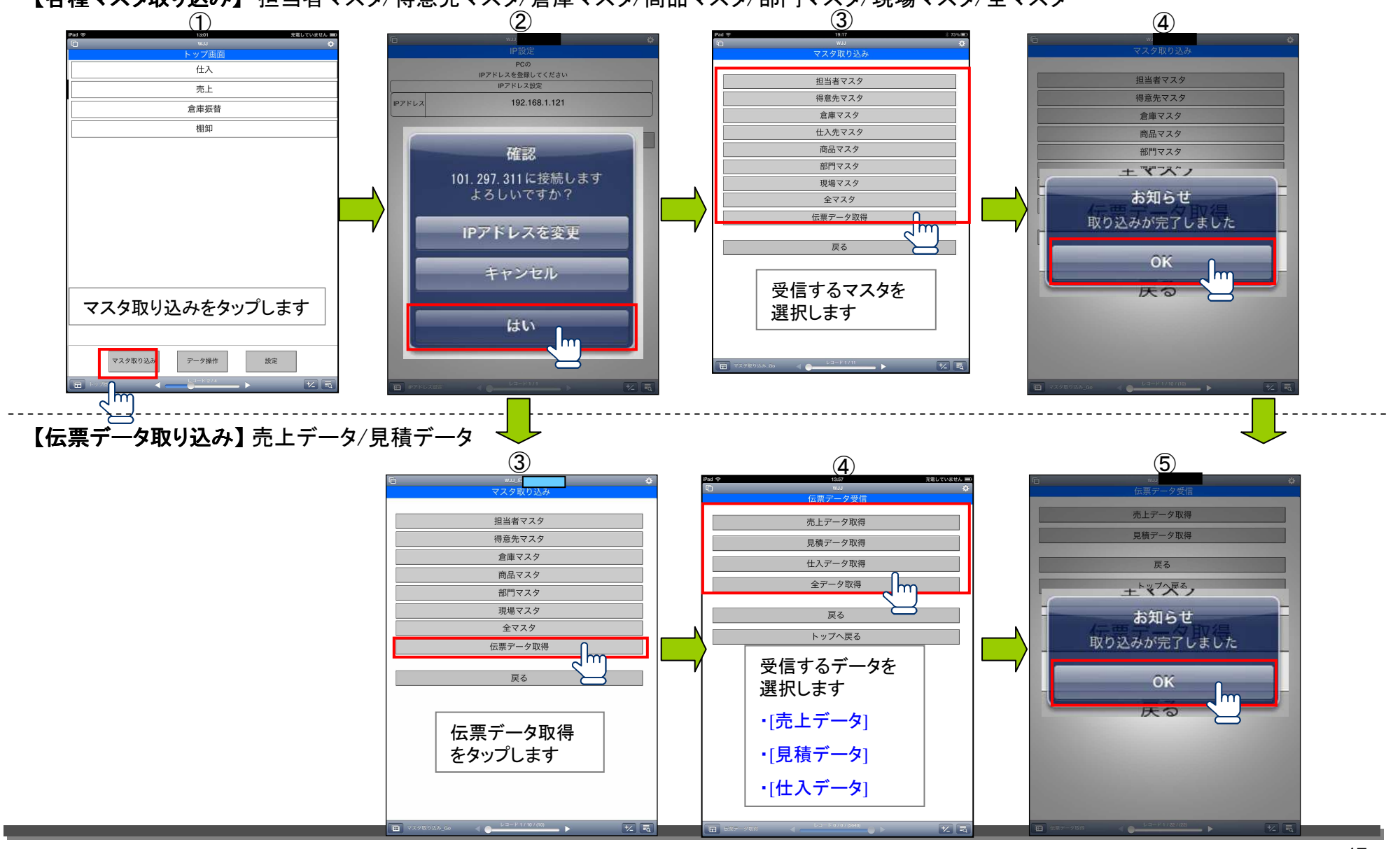

#### 【各種マスタ取り込み】 担当者マスタ/得意先マスタ/倉庫マスタ/商品マスタ/部門マスタ/現場マスタ/全マスタ

### iPadデータ操作 iPadで登録した売上データ、見積データの送信を行います

÷.....

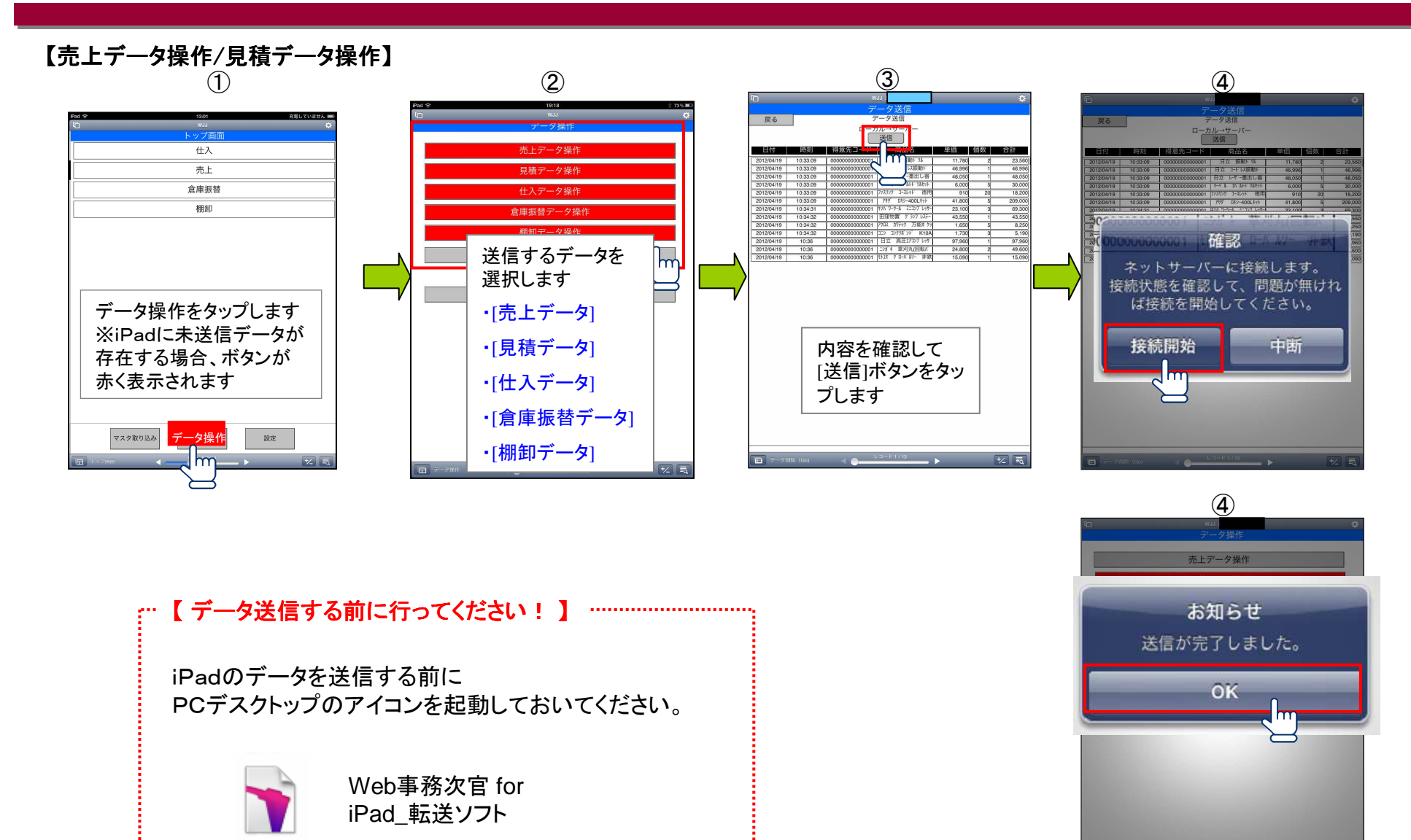

## iPad設定

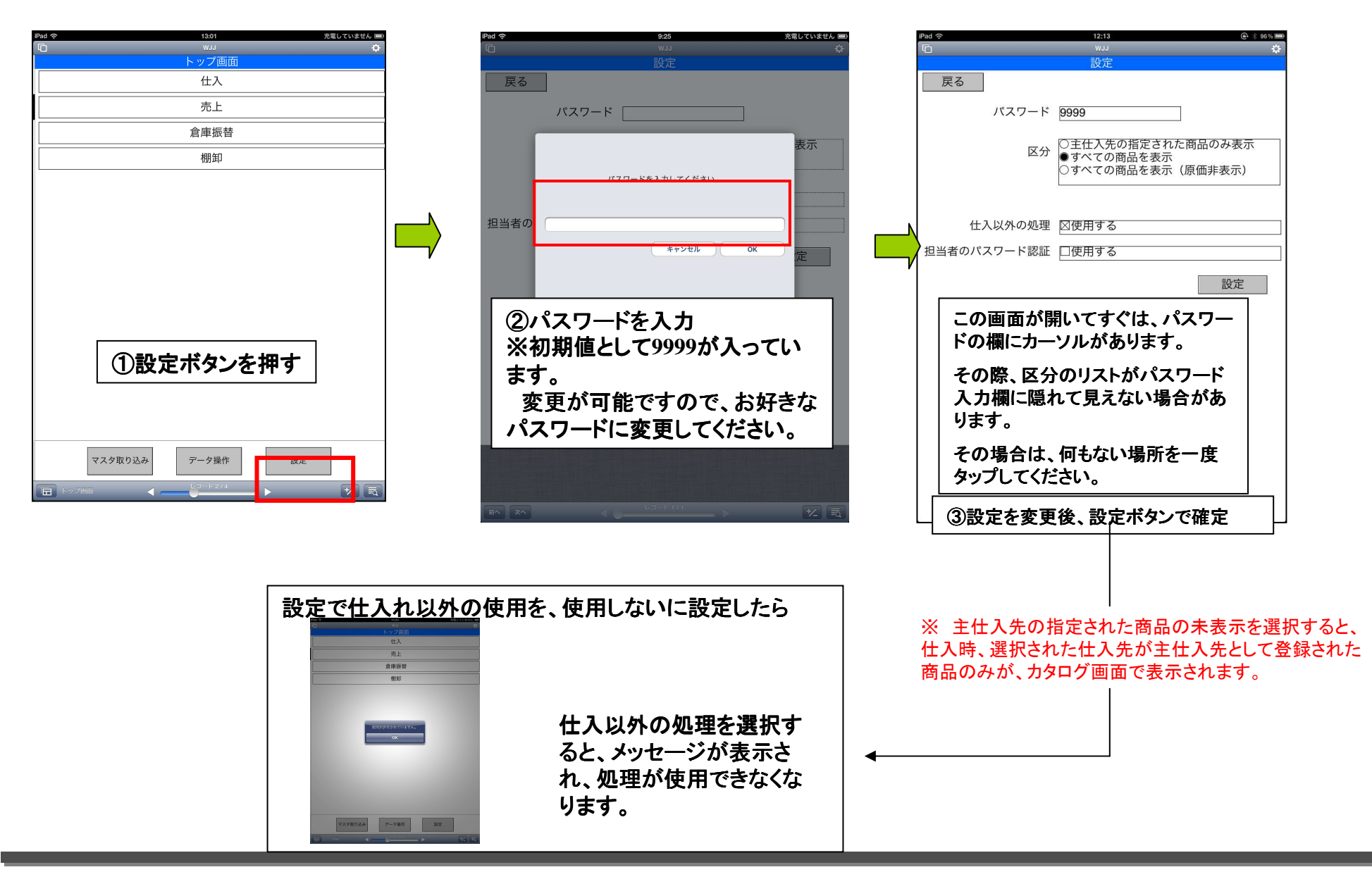

### iPad設定

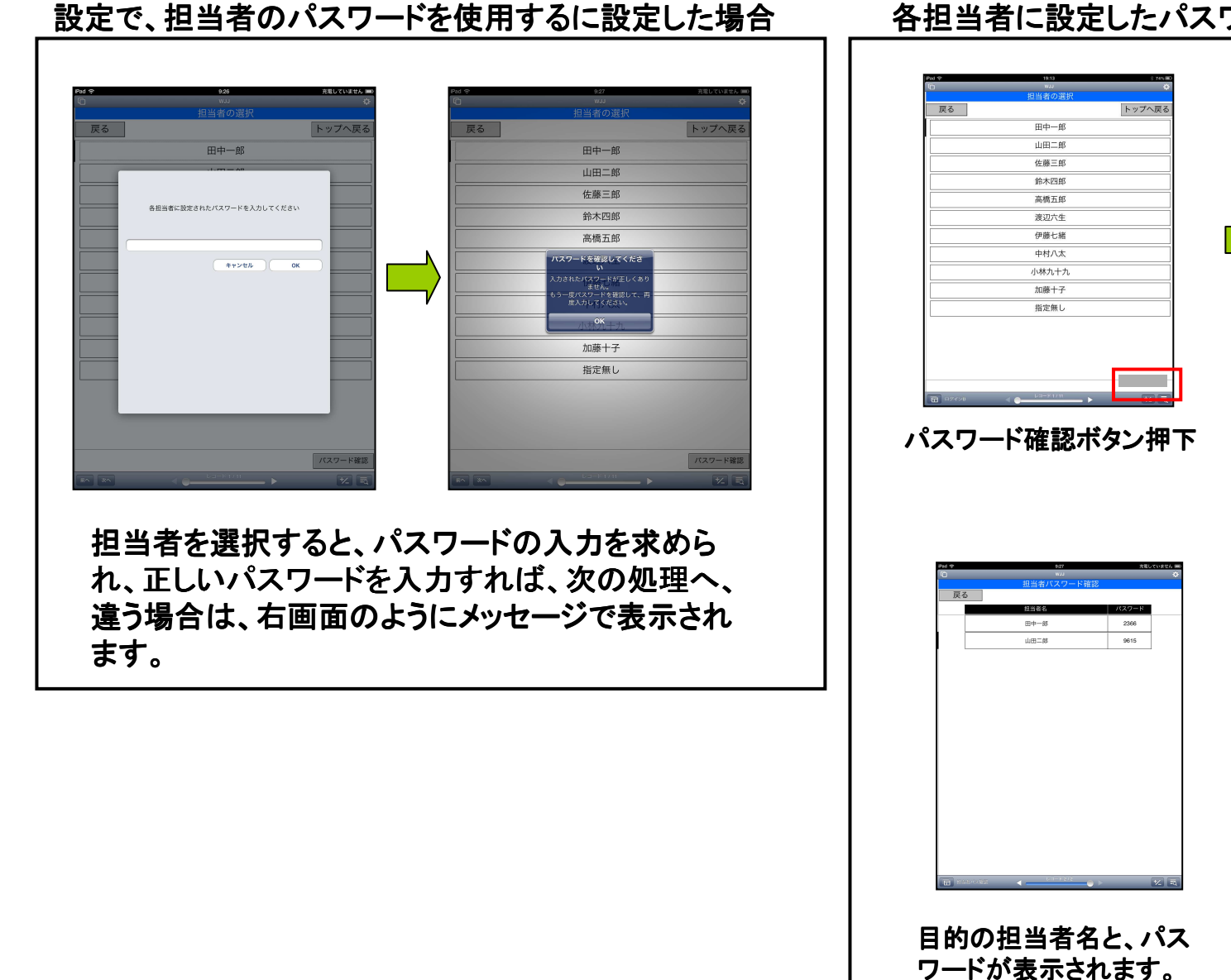

### 各担当者に設定したパスワードが分からない場合

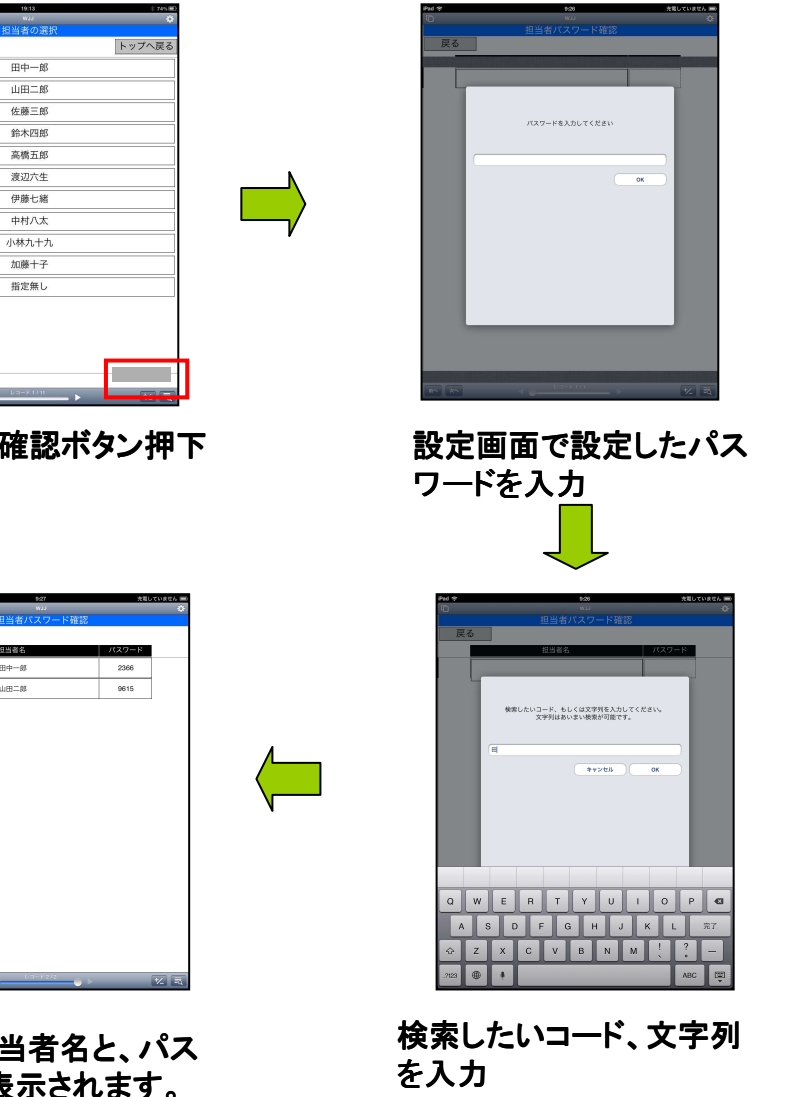

## iPad設定

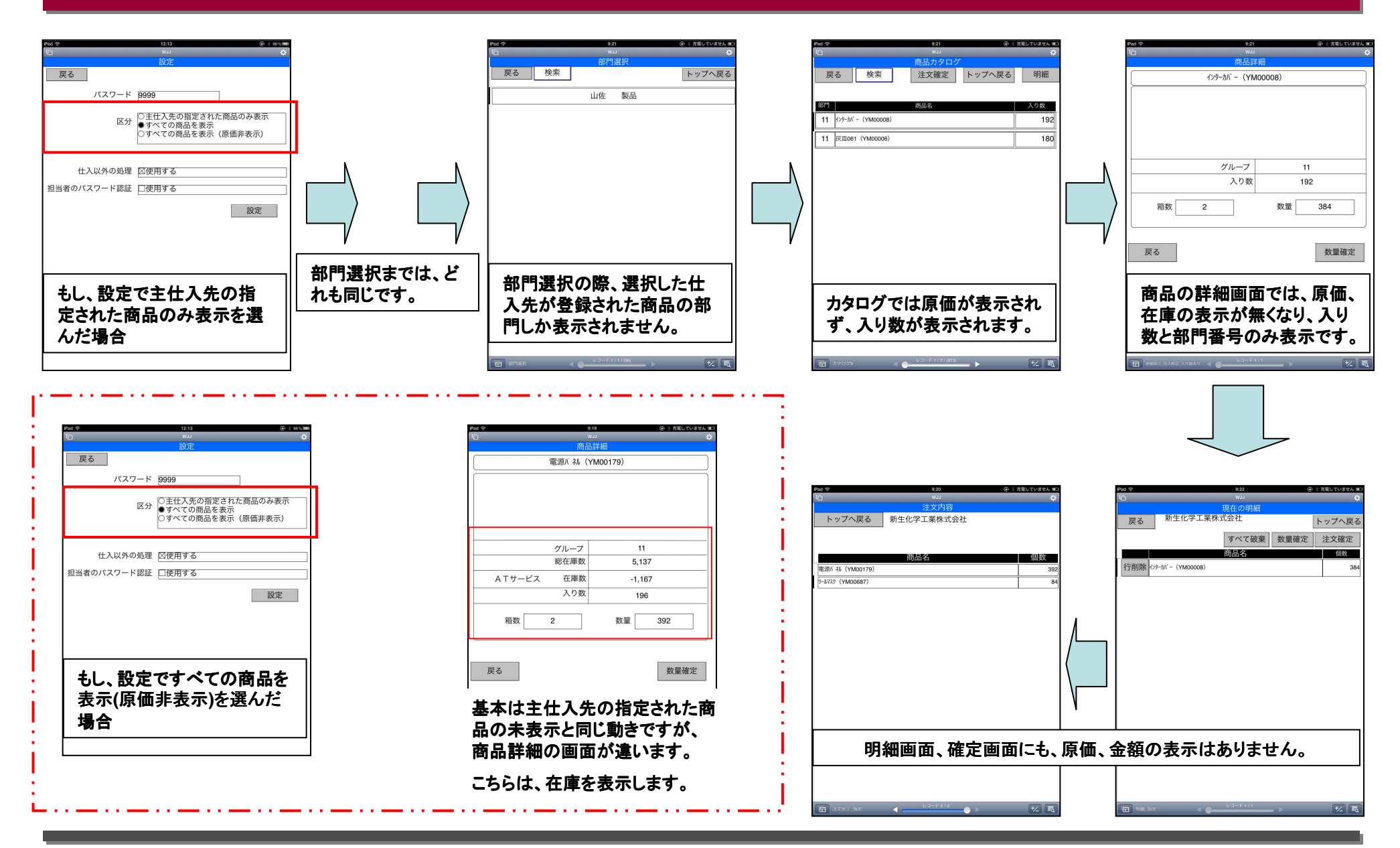

### iPad 接続に関して

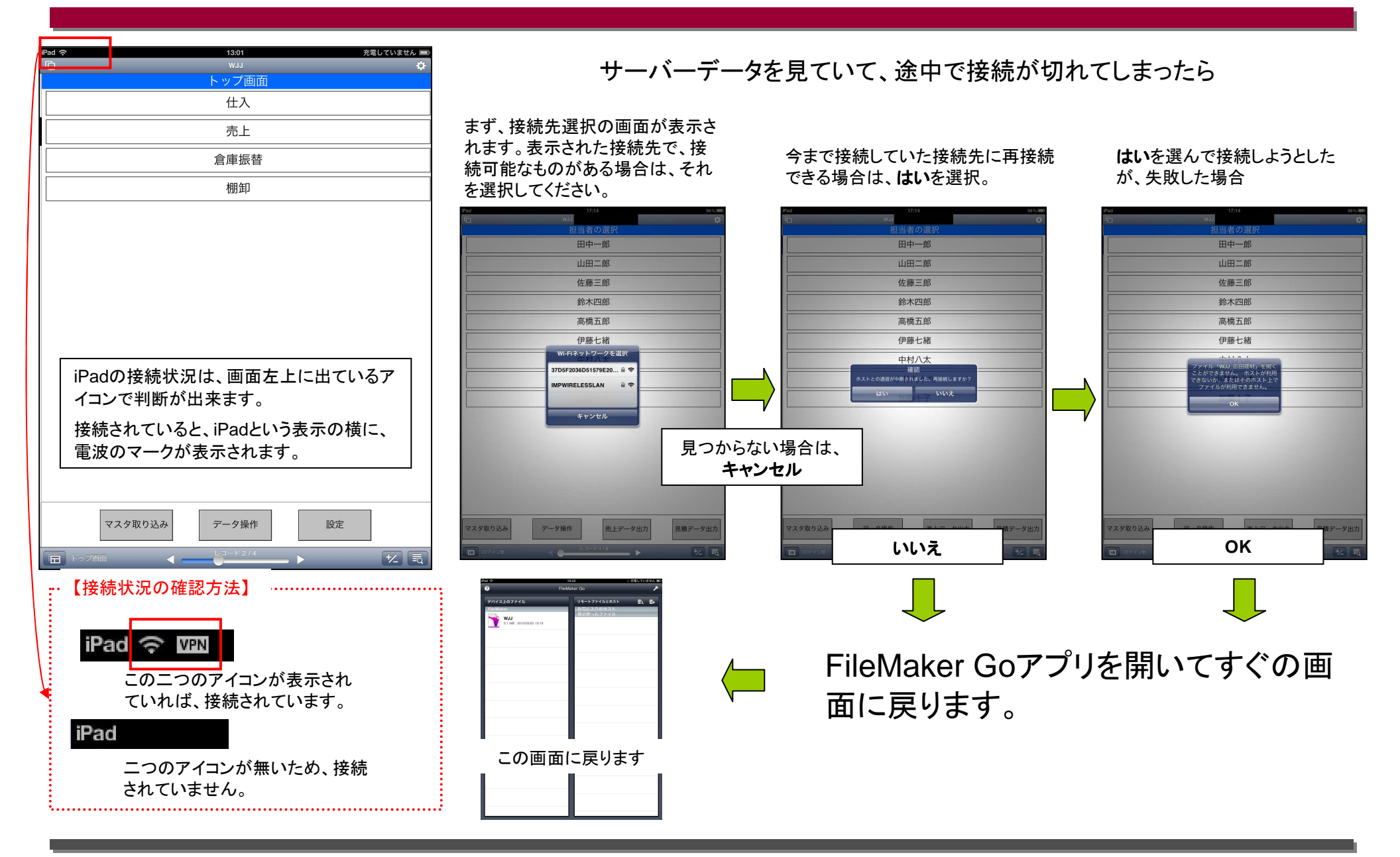

### iPad接続に関して

iPadでマスタを受信している際、データを送信している際に間違えてホームボタンを押してしまった、電源ボタンを押してスリープ状態になって しまった、設定でスリープ状態になった場合の方法

①すぐにFileMaker Goを選択し、開く すぐに開きなおすと、そのまま続けて受信、送信が行われます。

②下のような画面が表示された場合 少し時間を置いて開きなおすと、このようになります。

上のアカウント名入力画面にAdminと入力し、ログインを押してください。

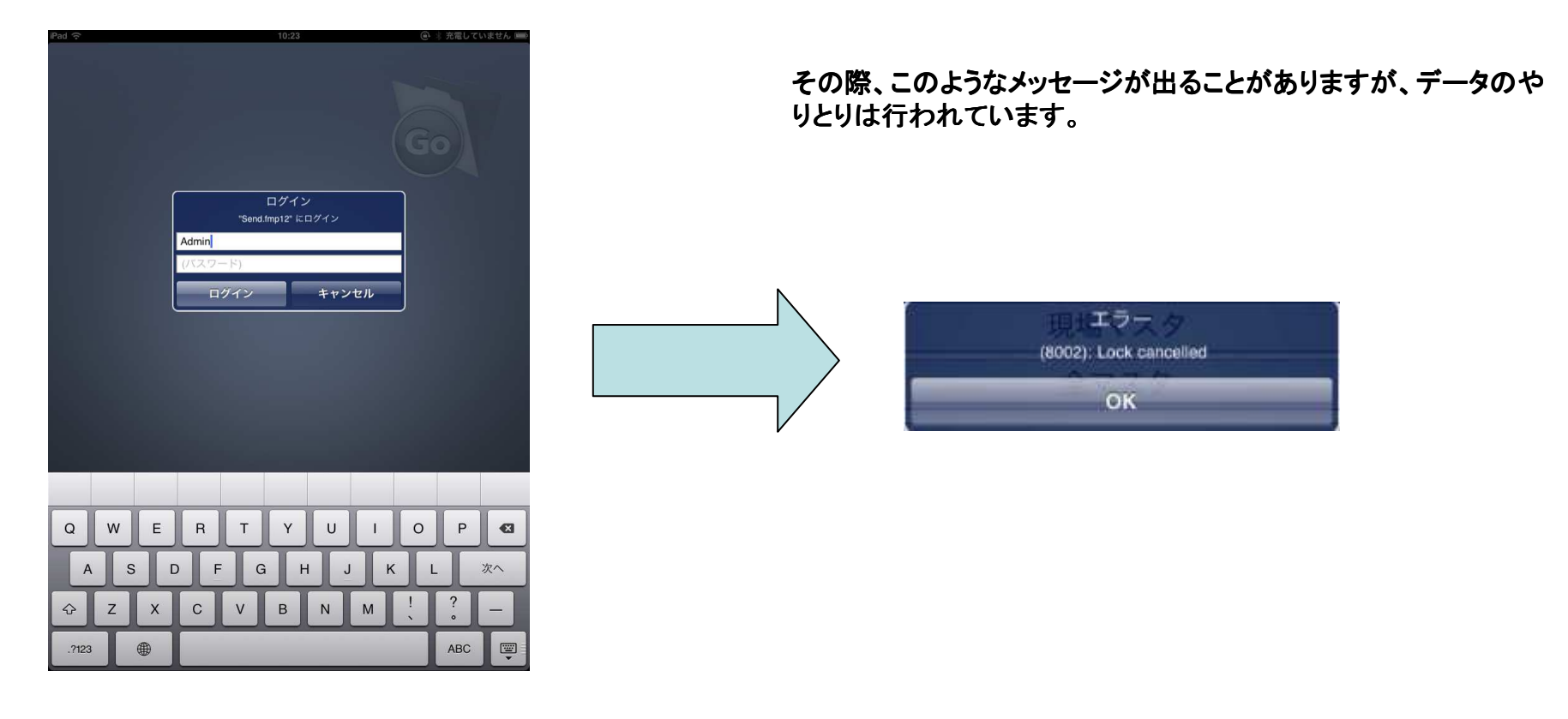

# iPad 途中で接続が切れたら

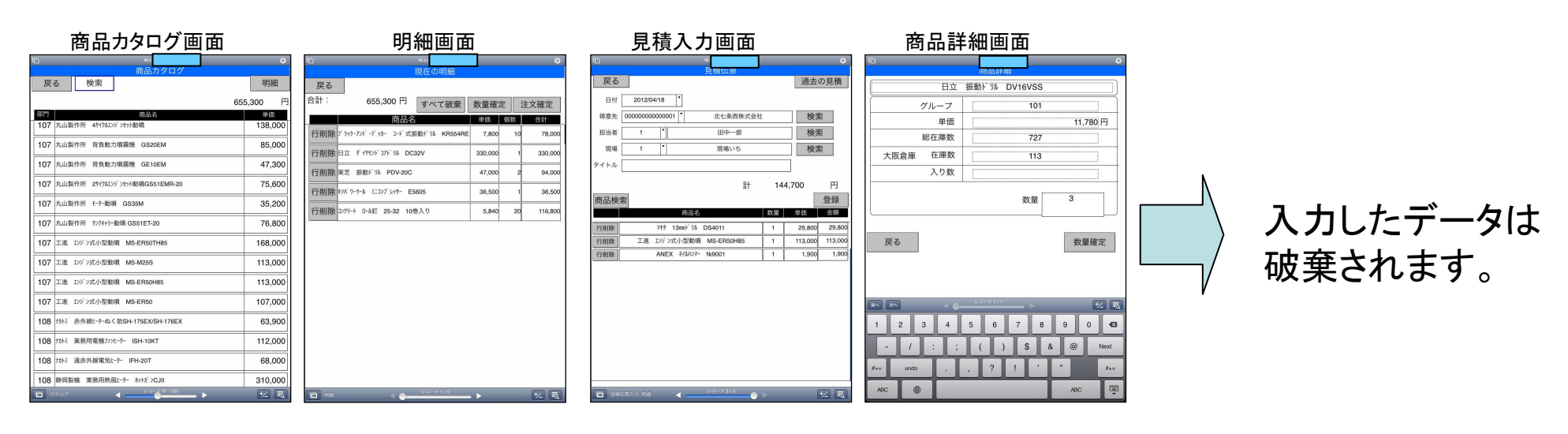

#### マスタの取得途中に接続 が切れたらこのような画面 でとまることがあります。

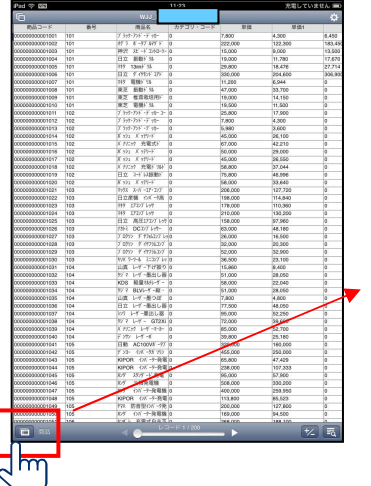

その際は、画面左 下の、下画像の マークをタップして、

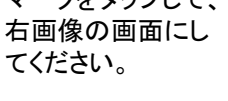

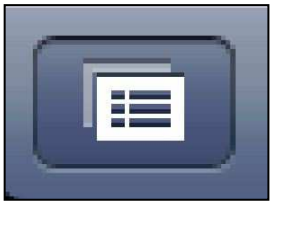

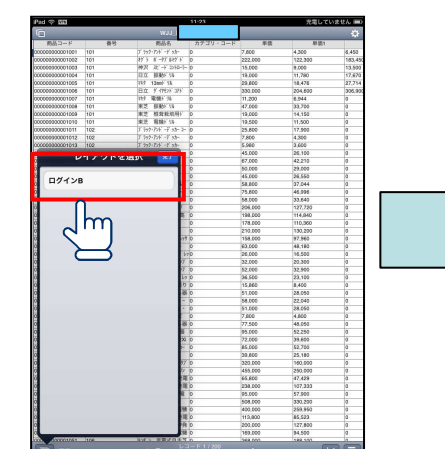

**ログインB**を選び、タップします

最初の画面に戻ります

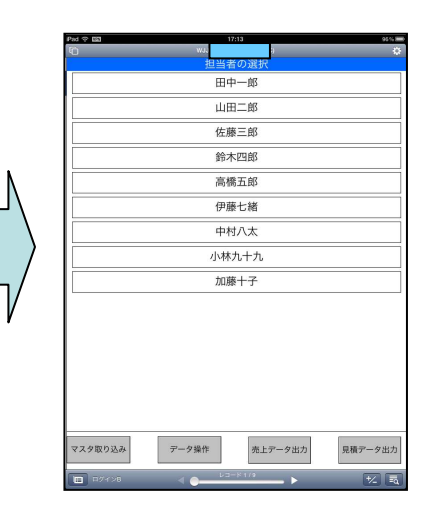

その後、接続を確認して、 再度受信を行ってください。

### PCマスタ取り込み Web事務次官で更新されたデータを取り込みます

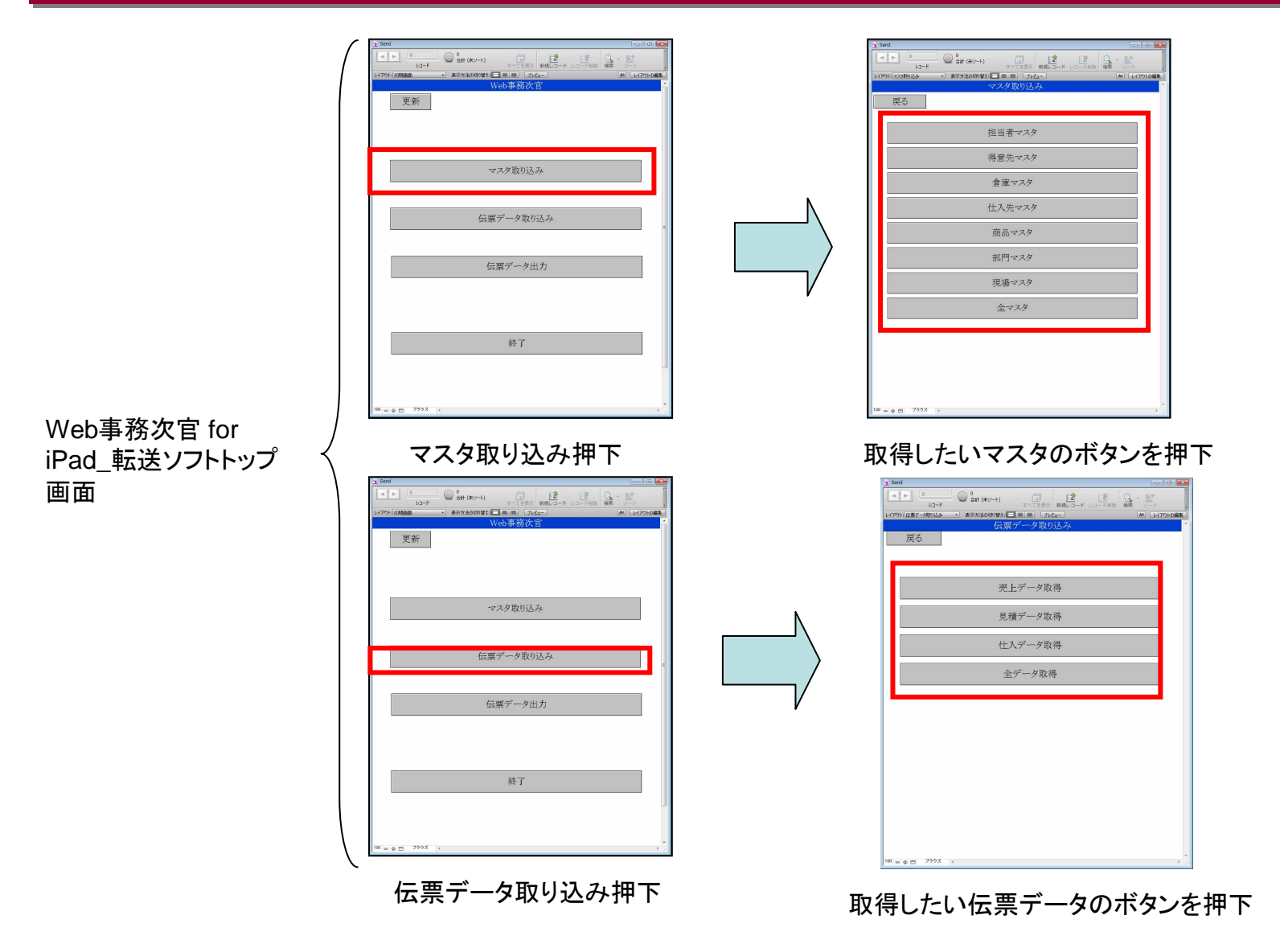

※ 全マスタ、全データ取得ボタンを押すと、すべてのマスタ、伝票データを取得します。

#### Web事務次官 for iPad\_転送ソフトトップ画面

| ∑ Sand<br>■ ● ● ● ● ● ● ● ● ● ● ● ● ● ● ● ● ● ● ● |        |
|---------------------------------------------------|--------|
| レイアウト・初期編集 ・ 表示方法の477分21 単 フレビュー 単 レイアウト          |        |
| Web歩始公日<br>更新                                     | Ē      |
| マスタ取り込み                                           |        |
| 伝票データ取り込み                                         | e      |
| 伝票データ出力                                           |        |
|                                                   |        |
| 終了                                                |        |
| <sup>100</sup> = ∲⊡ 7997 (                        | •<br>• |

更新ボタン押下

| 更新        |   |
|-----------|---|
| マスタ取り込み   |   |
| 仁慶データ町的える |   |
|           |   |
| 伝票データ出力   |   |
| 終了        |   |
|           |   |
| 100       | · |

iPadからデータが送られていると、 伝票データ出力ボタンの色が、赤 になります。

|   | 見  | し積データ操作 | fa |  |
|---|----|---------|----|--|
|   | 伯  | と入データ操作 | ŧ  |  |
|   | 倉庫 | 1振替データ抽 | 操作 |  |
|   | 相  | 間データ操作  | Ħ  |  |
| - | 3  | 全データ操作  |    |  |

受信したデータのある伝票のボタンの 色が、赤になります。出力したいデー タのボタンを押して、出力をおこなって 下さい。